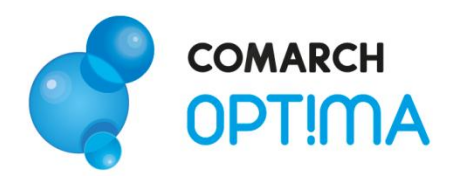

System Comarch OPT!MA v. 2012

# Moduł Faktury – pierwsze kroki

Comarch SA 31-864 Kraków, Al. Jana Pawła II 41g tel. (12) 681 43 00, fax (12) 687 71 00

Dział Wsparcia Klienta i Partnera: tel. (12) 681 43 00 www.comarch.pl/erp info.erp@comarch.pl

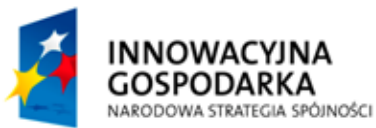

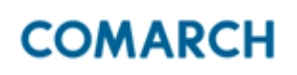

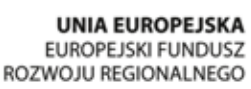

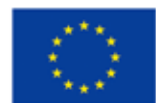

0

Fundusze Europejskie – dla rozwoju innowacyjnej gospodarki

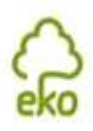

0

## Spis treści

| 1. | Zan  | Zanim rozpoczniesz pracę z programem   |     |  |  |  |  |  |  |  |
|----|------|----------------------------------------|-----|--|--|--|--|--|--|--|
| 2. | Wpi  | Wprowadzenie                           |     |  |  |  |  |  |  |  |
| 3. | Star | ndardowe przyciski obsługujące program | . 5 |  |  |  |  |  |  |  |
| 4. | Мос  | duł Faktury                            | . 7 |  |  |  |  |  |  |  |
| 4  | 4.1. | Faktury Sprzedaży                      | . 8 |  |  |  |  |  |  |  |
| 4  | 4.2. | Paragony                               | . 9 |  |  |  |  |  |  |  |
| 4  | 4.3. | Faktury Pro Forma                      | 10  |  |  |  |  |  |  |  |
| 4  | 1.4. | Sprzedaż dedykowana                    | 10  |  |  |  |  |  |  |  |
| ļ  | 5.5. | Faktura zakupu                         | 11  |  |  |  |  |  |  |  |
| ļ  | 5.6. | Faktury Wewnętrzne Sprzedaży           | 11  |  |  |  |  |  |  |  |
| ļ  | 5.7. | Faktury Wewnętrzne Zakupu              | 12  |  |  |  |  |  |  |  |

## 1. Zanim rozpoczniesz pracę z programem

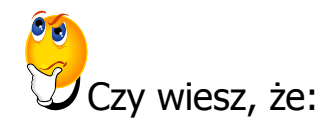

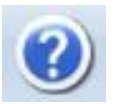

W trakcie pracy z programami Comarch OPT!MA można w łatwy sposób wywołać pomoc kontekstową. Wciśnięcie klawisza <F1> powoduje otwarcie się okna pomocy ściśle związanej z aktualnie otwartą zakładką w programie.

FAQ

Praktyczną pomocą w codziennym korzystaniu z oprogramowania będzie z pewnością obszar Najczęściej Zadawanych Pytań – **FAQ** – dostępnych na Indywidualnych Stronach Klienta jak również w programie.

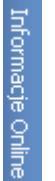

Wystarczy w **Comarch OPT!MA** uruchomić zakładkę "Informacje Online", a następnie w obszarze FAQ skorzystać z prostego wyszukiwania. Z pewnością znajdziecie tu Państwo odpowiedź na wiele kwestii związanych z oprogramowaniem **Comarch Klasyka i Comarch OPT!MA**.

Filmy instruktażowe Korzystając ze strony <u>www.erp.comarch.pl/klienci</u> można przejść do Indywidualnej Strony Klienta. Znajdziecie tu Państwo filmy instruktażowe pokazujące obsługę wybranych przypadków w różnych modułach Comarch OPT!MA.

Forum dyskusyjne Z poziomu Indywidualnej Strony Klienta można również przejść do forum dyskusyjnego, na którym spostrzeżenia mogą wymieniać Klienci oraz Partnerzy Comarch.

Zapraszamy również do skorzystania z oferty szkoleniowej Comarch dostępnej w formie szkoleń e-learningowych z zakresu Comarch OPT!MA (http://www.comarch.pl/erp/oferta/szkolenia/szkolenia-dlaklientow).

E-learning to możliwość zapoznania się z obsługą programu w dowolnym czasie, w swoim własnym tempie oraz bez ponoszenia

dodatkowych kosztów związanych z przyjazdem i pobytem w miejscu szkolenia.

Szkolenia polecamy przede wszystkim osobom rozpoczynającym pracę z systemem Comarch OPT!MA, ale również osobom mającym z nim styczność, a pragnącym usystematyzować nabytą wiedzę.

Obszerny materiał opisany jest nie tylko za pomocą teoretycznych wyjaśnień funkcjonalności programu, ale przede wszystkim poprzez filmy i przykłady. Dzięki formie e-learningu mogą Państwo równocześnie wykonywać pokazywane czynności na swojej instalacji Comarch OPT!MA, ucząc się w praktyce obsługi programu.

# 2. Wprowadzenie

Jeśli jesteś początkującym Użytkownikiem programu Comarch OPT!MA ten dokument Faktury – pierwsze kroki przeznaczony jest właśnie dla Ciebie! Obejmuje on zagadnienia związane z modułem Faktury. Informacje w nim zawarte przedstawione są tylko w takim stopniu szczegółowości, by stworzyć podstawy niezbędne do pracy z programem. Poradnik Comarch OPT!MA Faktury - pierwsze kroki zawiera podstawowe informacje odnośnie wystawiania dokumentów fakturowych.

**Comarch OPT!MA** to nowoczesny, zintegrowany system do zarządzania, odpowiadający potrzebom małego i średniego przedsiębiorstwa. Zbudowany jest z modułów, które możesz dowolnie komponować w zależności od potrzeb swojego przedsiębiorstwa.

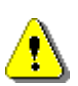

Uwaga: Z poziomu Użytkownika możesz wpisywać do programu cokolwiek zechcesz – nie jesteś w stanie niczego zepsuć! Dlatego zachęcamy do samodzielnych prób.

#### Standardowe przyciski obsługujące 3. program

W czasie pracy z programem spotkasz stałą grupę przycisków, które możesz też zastępować odpowiednimi skrótami klawiszowymi, o których przeczytasz szerzej w dokumentacji programu.

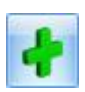

Dodaj - dodanie nowej pozycji na liście

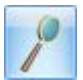

Zmień - podgląd szczegółów pozycji na liście (edycja)

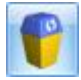

Usuń - usuniecie pozycji z listy

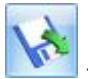

Importui - import (listy banków, cennika...)

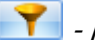

🧧 - Filtruj

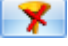

🟋 - Wyczyść filtr

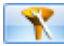

丫 - Konstruktor filtra

| ×  | - <i>Anuluj</i> - zaml | knięcie okna | bez zapisu v | wprowadzony | ch zmian |
|----|------------------------|--------------|--------------|-------------|----------|
| 12 |                        |              |              |             |          |

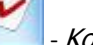

- Korekta

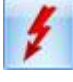

- Przelicz lub Renumeracja (w zależności od listy)

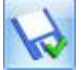

- Zapisz – zapisanie wprowadzonych zmian (zamknięcie okna)

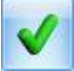

- Zatwierdź – zatwierdzenie wprowadzonych danych

## 4. Moduł Faktury

|                      | Syste        | m C                                                 | )gólne                           | CF        | am (           | Hande              | el  | Kasa/Bank      | Reje |
|----------------------|--------------|-----------------------------------------------------|----------------------------------|-----------|----------------|--------------------|-----|----------------|------|
| 🤔 Faktur<br>🧩 Nowa I | y<br>faktura | <ul> <li>Para</li> <li>Now</li> <li>Fakt</li> </ul> | agony<br>vy parago<br>:ury Pro F | n<br>orma | Sprzi<br>dedyk | U<br>edaż<br>owana | \$2 | Faktury zakupu | Inne |
| Handel               |              |                                                     |                                  |           |                |                    |     |                |      |

Teraz przejdźmy do sedna – omówmy poszczególne elementy modułu Faktury.

Rys. Moduł Faktury

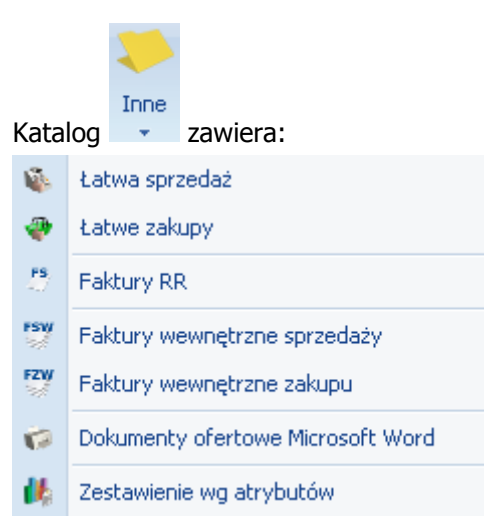

Menu programu zależy od posiadanych przez Ciebie modułów. Poradnik *Comarch OPT!MA Faktury– pierwsze kroki* napisany został z myślą o tych Użytkownikach, którzy posiadają jedynie moduł *Faktury.* 

*Faktury* to jeden z modułów, które mogą wchodzić w skład systemu **Comarch OPT!MA.** Pomimo tego, że moduł ten można dołączyć do **Comarch OPT!MA** w dowolnym momencie, po instalacji staje się on w pełni integralną częścią systemu. Oznacza to między innymi, że wszelkie informacje wprowadzone w tym module stają się automatycznie widoczne w całym, funkcjonującym w Twojej firmie systemie.

Funkcjonalność modułu Faktury obejmuje między innymi:

- > wystawianie Faktur Sprzedaży dla podmiotów gospodarczych
- > wystawianie Faktur Sprzedaży dla osób fizycznych, z możliwością ich fiskalizacji
- > wystawianie faktur korygujących (ilość, wartość, podatek VAT)
- pełna współpraca z modułem Kasa/Bank: ewidencja zapłat gotówką lub kartą płatniczą, lista zaległych płatności, rozliczanie i kompensaty niezapłaconych dokumentów, preliminarz płatności ułatwiający planowanie przepływu środków finansowych w firmie
- standardowe formy płatności: gotówka i przelew oraz płatności kartami kredytowymi, kompensaty, kredyty. Moduł daje Ci możliwość definiowania własnych form płatności.
- > Współpracę z **Comarch OPT!MA** *Handel*, pozwalającą na pełne rozliczenia towarów, dostaw.

#### 4.1. Faktury Sprzedaży

Faktura Sprzedaży jest dokumentem handlowym, powoduje naliczenie podatku VAT i płatności.

| 🆑 Faktury sprzedaży – 🗖 🗙                                                |                                                                                                    |        |            |          |                                               |           |                   |              |           |           |   |
|--------------------------------------------------------------------------|----------------------------------------------------------------------------------------------------|--------|------------|----------|-----------------------------------------------|-----------|-------------------|--------------|-----------|-----------|---|
| Przeciągnij tutaj nagłówek kolumny, jeśli ma ona być podstawą grupowania |                                                                                                    |        |            |          |                                               |           |                   |              |           |           |   |
|                                                                          | Numer dokumentu                                                                                                    | Status | Data wyst. | Magazyn  | Kontrahent                                    |           |                   | Miasto       | Netto     | Brutto    |   |
| ¥                                                                        |                                                                                                    |        |            |          |                                               |           |                   |              |           |           |   |
|                                                                          | FA/1/2010                                                                                                    | WZ     | 2010-09-09 | MAGAZYN  | Szkółka leśna I                               | LAS       |                   | Proszowice   | 12.50     | 15.25     |   |
|                                                                          | FA/2/2010                                                                                                    | WZ     | 2010-09-09 | MAGAZYN  | AL-KOMP sp.z o.o. Oddział w Gliwicach         |           |                   | Gliwice      | 780.00    | 951.60    |   |
|                                                                          | FA/3/2010                                                                                                    |        | 2010-09-09 | MAGAZYN  | Biurowiec sp. :                               | z o.o. Od | ldział w Skawinie | Kraków       | 8.25      | 10.07     |   |
|                                                                          | FA/4/2010                                                                                                    |        | 2010-09-09 | MAGAZYN  |                                               |           |                   |              | 34 599.00 | 42 210.78 |   |
|                                                                          | FA/5/2010                                                                                                    | PA     | 2010-09-09 | MAGAZYN  | Big Gun LTD                                   |           |                   | Willing Town | 3.13      | 3.82      |   |
|                                                                          | FARO/1/2010                                                                                                    |        | 2010-09-09 | MAGAZYN  | Marek Kolasa                                  |           |                   | Kraków       | 6,56      | 8.00      |   |
|                                                                          | FKOR/1/2010                                                                                                    | WZ     | 2010-09-09 | MAGAZYN  | AL-KOMP sp.z o.o. Oddział w Gliwicach Gliwice |           |                   |              | -390.00   | -475.80   |   |
| 7                                                                        |                                                                                                    |        |            |          |                                               |           |                   |              |           |           |   |
| Fil                                                                      | tr                                                                                                    |        |            |          |                                               |           |                   |              |           |           | * |
| Bufe                                                                     | or: 📝 Tal                                                                                                    | < 🔽    | Nie K      | orekty:  | 📝 Tak                                         | 🔽 Nie     | Rozliczor         | ne:          | 🗸 Tak     | 📝 Nie     | _ |
| Anulowane: 💟 Tak 💟 Nie Zaliczkowe: 💟 Tak 💟 Nie Z parago                  |                                                                                                    |        |            | onem:    | 🛛 Tak 👘                                       | 🔽 Nie     |                   |              |           |           |   |
| Zak                                                                      | sięgowane: 🛛 📝 Tał                                                                                                    | < 🔽    | Nie F      | V marża: | 📝 Tak                                         | 📝 Nie     | Utw. W2           | :            | 🛛 Tak     | 📝 Nie     |   |
| Fiskalne: 🔽 Tak 🔽 Nie Pierwotne: 💟 Tak 💟 Nie                             |                                                                                                    |        |            |          |                                               |           |                   |              |           |           |   |
| Sch                                                                      | emat numeracji:                                                                                                    | -wsz   | ystkie-    |          |                                               | -         | Magazyn           |              |           | -         | - |
|                                                                          | Numery o                                                                                                    | d:     | 0          | do:      | 0                                             |           | Kontrahent        | •            |           |           | - |
|                                                                          | Data sprzedaży o                                                                                                    | d: 🖵   | 2010-09-09 | 🗧 do: 🖃  | 2010-09-09                                    |           |                   |              |           |           | - |
| 🗖 Data wystawienia 🛛 od; 두                                               |                                                                                                    |        | 2010-09-09 | do: 🖵    | 2010-09-09                                    | -         |                   |              |           |           |   |
|                                                                          | <wota o<="" td=""><td>d:</td><td>0.00</td><td>do:</td><td>0.00</td><td>-</td><td></td><td></td><td></td><td></td><td></td></wota> | d:     | 0.00       | do:      | 0.00                                          | -         |                   |              |           |           |   |
| Filtr                                                                    | r:                                                                                                    |        |            |          |                                               |           |                   | •            | 9         | <b>*</b>  | * |
|                                                                          |                                                                                                    |        |            |          |                                               |           |                   |              |           |           |   |

Rys. Lista Faktur Sprzedaży

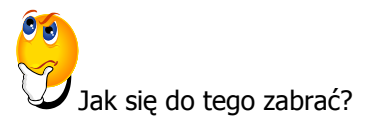

Na wstępie należy zaznaczyć, ze wszystkie omawiane w tym rozdziale dokumenty wystawiane są w podobny sposób, jak Faktura Sprzedaży, dlatego też zostanie ona szczegółowo omówiona, a następne dokumenty będą się do niej odwoływały.

Przed rozpoczęciem wystawiania FA należy zaznaczyć w konfiguracji odpowiedni parametr. Wchodzimy w *Konfigurację firmy/ Handel/ Parametry* i w oknie *Dodawanie pozycji na liście* zaznaczamy parametr **Edycja na liście**:

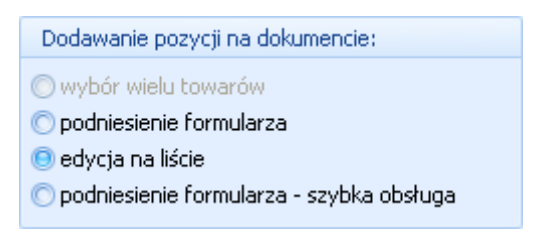

Możliwe jest także wystawianie faktur przy zaznaczonych innych parametrach, lecz niniejszy dokument napisany jest dla modułu Faktury przy zaznaczonym parametrze **Edycja na liście**.

- > Aby dodać nową Fakturę Sprzedaży należy posłużyć się ikoną
- > Wyświetlone zostanie okno *Faktura Sprzedaży* składające się z pięciu zakładek:
  - Jako pierwszą widzimy zakładkę *Ogólne*. Zawiera ona podstawowe dane, które musimy wypełnić, aby wystawić fakturę, czyli dane kontrahenta, datę wystawienia faktury, datę sprzedaży.
  - Naciskając przycisk **Dokument** dostaniemy się do listy wszystkich typów w danej klasie i w ten sposób możemy wybrać schemat numeracji.
- > U dołu okna widoczna jest tabela, w której wyszczególniamy sprzedawane usługi. Aby

rozpocząć wpisywanie usług do tabeli posługujemy się ikoną

- W tabeli pojawia się wiersz, w który należy wprowadzić usługę. Należy tutaj podać kod, nazwę, ilość, jednostkę miary, rabat, cenę i wartość. Jeżeli w menu Ogólne/ Cennik nie znajduje się wpisana przez nas usługa, program uniemożliwi wpisanie jej do tabeli. W tym wypadku musimy najpierw wprowadzić tę usługę do cennika. Szerzej o tym zagadnieniu w dokumentacji programu.
  - 4
- Zapisujemy fakturę posługując się <u>N</u>. Należy pamiętać, że fakturę można zapisać na dwa sposoby:
  - Do bufora, co oznacza, że w przyszłości będziemy mogli dokonywać na niej zmian.
     W tym celu należy zaznaczyć widoczny w prawym górnym rogu parametr **Bufor**. Po zatwierdzeniu faktura na Liście faktur będzie widoczna w zielonym kolorze.
  - Na stałe, co oznacza, że nie będą już możliwe żadne zmiany.

Informacje dotyczące funkcjonowania pozostałych zakładek są szeroko opisane w dokumentacji programu.

#### 4.2. Paragony

Paragon jest dokumentem handlowym, powoduje naliczenie podatku VAT i płatności. W zależności od ustawień parametrów, może on powodować tylko rezerwację towaru lub pomniejszać stan na magazynie.

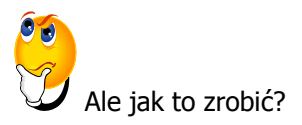

- str. 10
  - Posługujemy sie ikonka
  - > Teraz postępujemy podobnie jak w przypadku FA. Określamy dane kontrahenta.
  - Naciskając przycisk Dokument wybieramy schemat numeracji dla Faktury.
  - Dodajemy sprzedawane usługi. Posługujemy się w tym celu widocznym obok tabelki, w której będziemy umieszczać nasze usługi. Robimy to w taki sam sposób, jak podczas wystawiania FA.

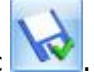

Zatwierdzamy Paragon używając

Informacje dotyczące funkcjonowania pozostałych zakładek są szeroko opisane w dokumentacji programu.

#### 4.3. Faktury Pro Forma

Na początek kilka informacji na temat FPF.

- Wystawienie FPF nie jest związane z powstaniem **płatności**. Na dokumencie możesz wprawdzie ustalić formę oraz termin płatności – jednak nie jest ona widoczna w *Preliminarzu płatności* ani też nie powoduje powstania zapisu KB. Ustalona forma oraz termin płatności są przepisywane na dokument powstający w wyniku konwersji FPF do lub *Faktury Sprzedaży*.
- > FPF może zostać przekształcona do innych dokumentów.

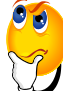

Jak wystawić Fakturę Pro Forma?

> Znajdując się na liście Faktur Pro Forma, którą odnajdziemy w menu Handel/ Faktury Pro

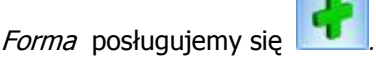

> Dalej postępujemy identycznie jak w przypadku wystawiania Faktury Sprzedaży.

#### 4.4. Sprzedaż dedykowana

W oknie Sprzedaż Dedykowana w jednym miejscu zgromadzono kluczowe informacje na temat danego kontrahenta. Ma to na celu ułatwienie obsługi klienta i przyspieszenie procesu sprzedaży.

Z poziomu tego okna będziesz miał od razu dostęp do informacji o **warunkach płatności** przyznanych kontrahentowi, jego **zadłużeniu** czy wpłaconych **zaliczkach**.

Z poziomu okna istnieje np. możliwość wystawienia **dokumentu sprzedaży**. W tabeli z zadaniami **CRM** można nie tylko podglądnąć **zadania** do wykona skojarzone z kontrahentem, ale również zarejestrować **kontakt** (np. przeprowadzoną rozmowę telefoniczna).

W związku z tak szeroką funkcjonalnością okno Sprzedaż dedykowana podzielone jest na pięć części:

- 1. Pierwsza zawiera dane kontrahenta oraz informacje na temat warunków płatności
- 2. Druga to wykres przedstawiający sprzedaż dla danego kontrahenta z ostatnich trzech miesięcy
- 3. Trzecia to tabela z dokumentami wystawionymi dla kontrahenta (np. Faktury Sprzedaży)
- 4. Czwarta to tabela zawierająca zadania, kontakty, oferty związane z danym kontrahentem, zarejestrowane w module *CRM*

5. Piąta to zakładka zawierająca zlecenia związane z danym kontrahentem, ewidencjonowane w module *Serwis.* 

## 5.5. Faktura zakupu

Faktury Zakupu (FZ) są dokumentami handlowymi. Powodują naliczenie wartości netto, brutto, podatku VAT i generują płatności. Każda Faktura Zakupu powinna być powiązana po zatwierdzeniu z dokumentem magazynowym PZ.

#### Jak wystawić Fakture Zakupu?

0

- W menu Hendel/ Faktury Zakupu znajduje się lista FZ.
- Aby dodać nową fakturę posługujemy się 100. Następnie postępujemy identycznie jak w przypadku wystawiania FA.
- Po wypełnieniu dokumentu zatwierdzamy go ikonką . Należy przy tym pamiętać, że dokument można zatwierdzić do bufora lub na stałe.

#### Jak anulować Fakturę Zakupu?

- Znajdując się na Liście Faktu Zakupu zaznaczamy dokument, który chcemy anulować.
- Z menu kontekstowego ( wyświetli się, gdy na zaznaczone pole klikniemy prawym klawiszem myszy) wybieramy funkcję Anulowanie faktury.

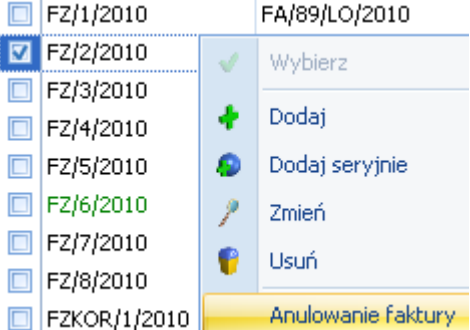

- Pojawia się okienko z informacją Czy anulować dokument? Operacji nie można odwrócić! Wciskamy przycisk TAK.
- > Faktura została anulowana. Na Liście faktur zmienia kolor na czerwony.

#### 5.6. Faktury Wewnętrzne Sprzedaży

Faktury Wewnętrzne Sprzedaży (FWS) mogą być wykorzystywane w trzech przypadkach:

- Nabycie wewnątrzunijne faktury wewnętrzne, których zadaniem jest naliczenie podatku VAT przy dostawach wewnątrzunijnych (które powstały na podstawie Faktur Zakupu).
- Reklama faktury wewnętrzne dotyczące m.in. przekazania towarów na cele reprezentacji i reklamy, wystawiane bezpośrednio przez Użytkownika.

- Skup złomu w przypadku skupu złomu obowiązek podatkowy ciąży na nabywcy będącym podatnikiem VAT. Jednocześnie nabywcom przysługuje prawo do odliczenia VAT. W programie mechanizm ten realizowany jest poprzez Faktury Wewnętrzne Sprzedaży i Faktury Wewnętrzne Zakupu. Do Faktury zakupu, niezależnie od statusu kontrahenta na FZ, można wygenerować FWS pod warunkiem, że:
  - Pozycje na FZ nie mają naliczonego podatku VAT,
  - W przypadku kiedy na FZ część pozycji ma wykazany podatek VAT, na FWS zostaną przeniesione wyłącznie pozycje bez naliczonego podatku VAT.

Warto przy tym pamiętać, że FWS nie powodują powstania płatności w module Kasa/Bank.

Formularz FWS jest zbliżony do formularza zwykłej Faktury Sprzedaży.

#### 5.7. Faktury Wewnętrzne Zakupu

Lista Faktur Wewnętrznych Zakupu zawiera dokumenty, które powstały na podstawie Faktur Wewnętrznych Sprzedaży.

Pamiętaj, że Faktury Wewnętrzne Zakupu mogą być tworzone tylko na podstawie Faktur Wewnętrznych Sprzedaży. Dokumenty FWZ nie mogą być dodawane z poziomu listy przez Użytkownika (przycisk *Dodaj* nie jest dostępny).

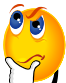

 ${m {\mathcal J}}$  Jak przekształcić Fakturę Wewnętrzną Sprzedaży do Faktury Wewnętrznej Zakupu?

Są dwa sposoby na automatyczne tworzenie FWZ:

- Na formularzu FWS można zaznaczyć parametr FWZ wtedy w chwili zatwierdzania dokumentu FWS zostanie automatycznie utworzona Faktura Wewnętrzna Zakupu
- Z poziomu listy Faktur Wewnętrznych Sprzedaży kursor należy ustawić na Fakturze Wewnętrznej Sprzedaży, do której tworzona będzie Faktura Wewnętrzna Zakupu, a następnie wcisnąć przycisk

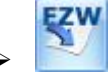

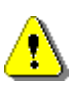

**Uwaga:** Ten dokument ma za zadanie ułatwić Ci pierwsze zetknięcie z programem Comarch OPT!MA. Szczegółowe informacje o każdym z modułów znajdziesz w bardziej rozbudowanych podręcznikach. Zachęcamy do pogłębiania wiedzy!

Jesteś teraz gotowy do rozpoczęcia pracy z programem Comarch OPT!MA.

Powodzenia!

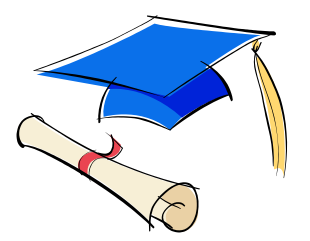